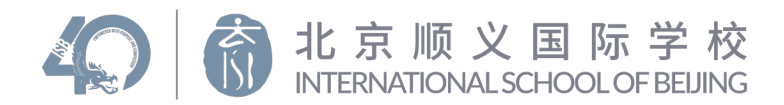

#### Step 1

Log into WeChat on your phone, and scan or long-press the QR code below.

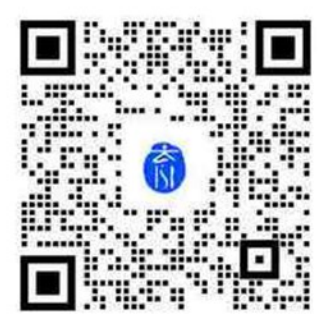

# Step 2

Once you scan the QR code, you will be automatically subscribed to *ISB Communications* WeChat notifications and see the screen below.

#### Please note:

You do not need to add information if you have several children. We have already done this for you.

| ●●●●○ 中国移动 🗢 | 2:54 PM | <b>•</b> |
|--------------|---------|----------|
| ×            |         |          |
|              |         |          |
|              |         |          |

#### Joined 北京顺义国际学校

You can receive messages from schools in "School Notifications", use school apps and contact teachers.

I have several children. Add information.

#### Not automatically subscribed?

If you scan using a WeChat account linked to a different mobile number than the one registered in PowerSchool and you are not automatically subscribed, please follow the steps to manually enter your child(ren)'s name (Last name, First name), class-Newly Enrolled, relationship and mobile number.

If you have more than one child, please enter all that apply.

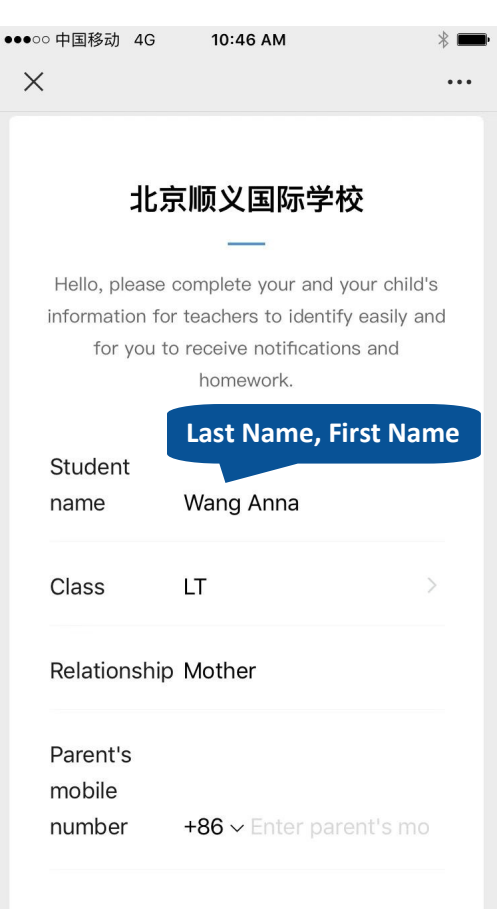

## Step 3

When we send out an urgent notification through the *ISB Communications* channel you will receive a notification that will appear in the blue speech bubble icon called "学校通 知." not in your Subscriptions.

#### Please note:

WeCom is different from our official ISB account (ISB北京顺义国际学校), through which you receive our weekly stories, photos and updates.

You can easily tell the difference because our official account has the ISB logo icon while WeCom has a blue speech bubble icon.

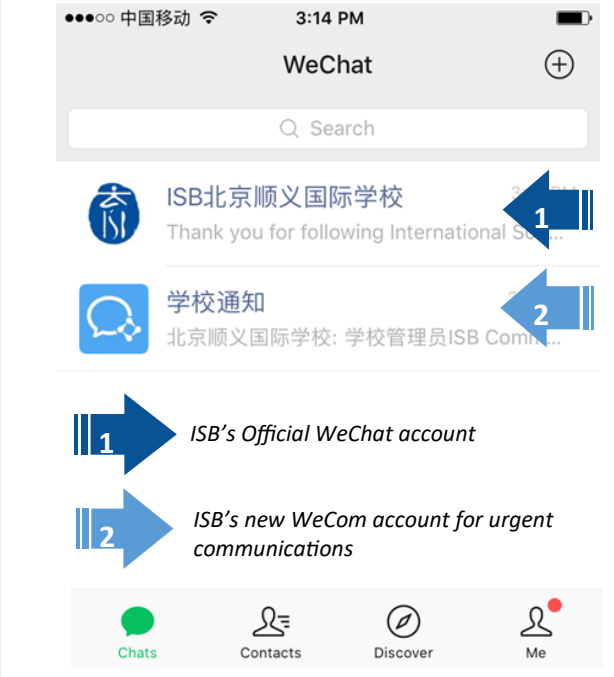

## Step 4

You will be able to read all notifications from *ISB Communications* in the same way as messages in a chat.

- 1 Please do not type messages into the Chat function. If you want to directly contact us about a message sent through this channel, please email <u>communications@isb.bj.edu.cn</u> or see menu item #3.
- ② If we develop school apps in the future, this is where you can access them.
- ③ If you need to contact us through WeChat, please click on this button "联系老师" and long press or scan the QR code to speak with an ISB staff representative.

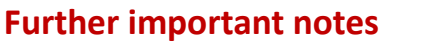

北京顺义国际学校 INTERNATIONAL SCHOOL OF BEIJING

- In addition to messages, you may receive survey links and other requests to send information. Please click on them to complete. Please fill out each survey and form. When you are done, click "submit."
- We may ask for a receipt of notification after you read a message. Simply click on the Chinese text below the notification: "阅读后请点确认收到." This will take you to a confirmation screen. There is not option to have this message in English.

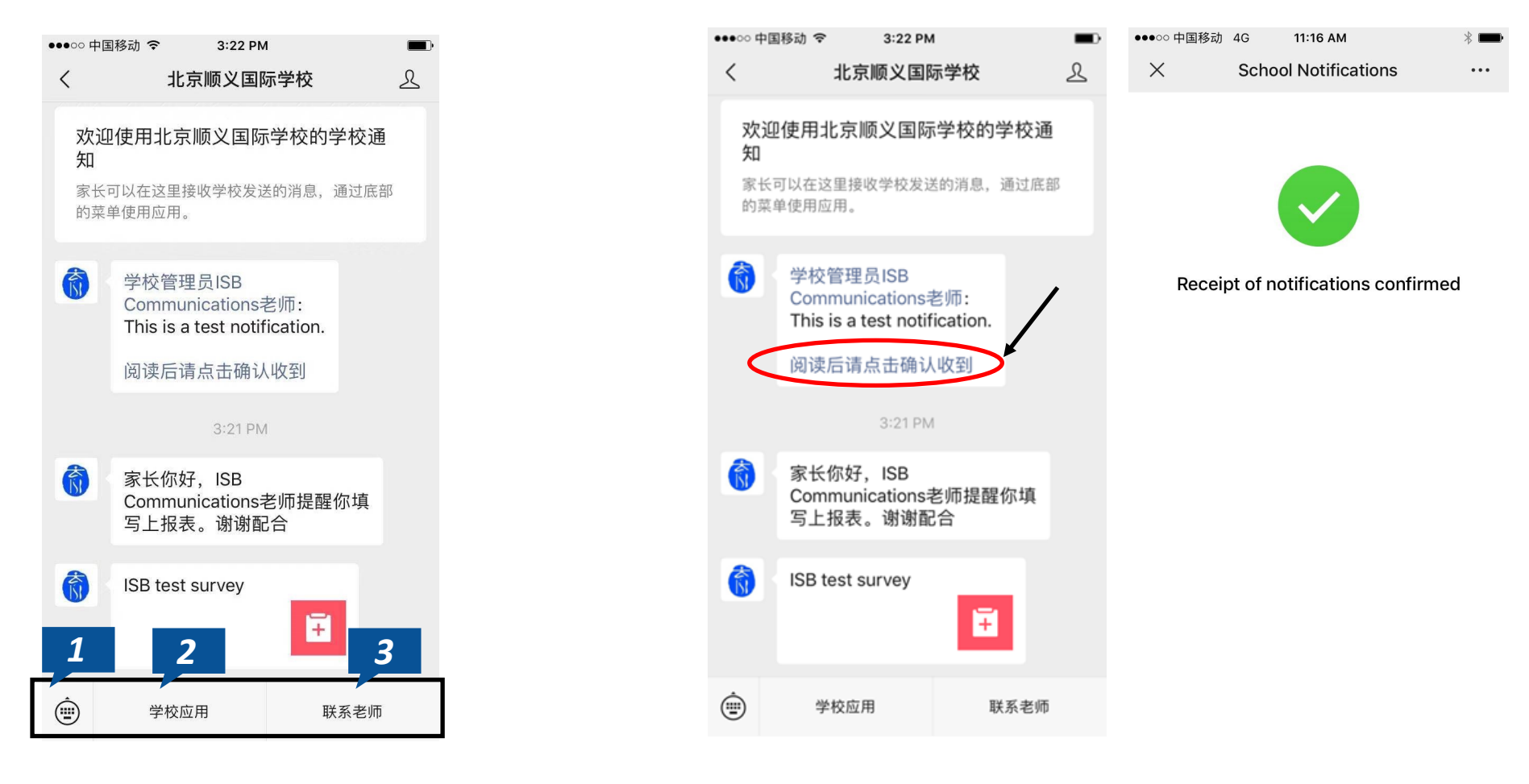

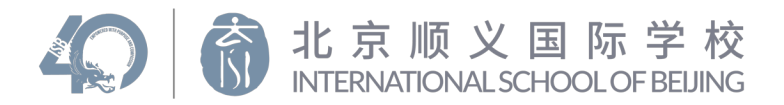

# 步骤一

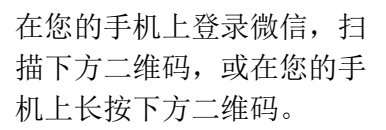

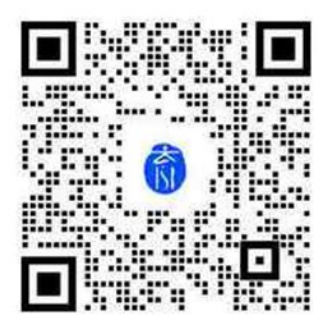

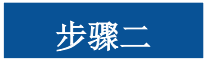

扫描二维码后,您会自动关注来自ISB Communications 的学校通知,手机界 面显示如下。

### 请注意:

如果您有多个孩子,您无需添加他们的 信息。学校已经提前将学生信息录入到 系统中。

| ●●●●● 中国移动 令 | 2:54 PM | <b>D</b> |
|--------------|---------|----------|
| ×            |         |          |
|              |         |          |
|              |         |          |

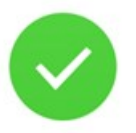

#### Joined 北京顺义国际学校

You can receive messages from schools in "School Notifications", use school apps and contact teachers.

I have several children. Add information.

# 没有自动关注?

如果您微信账号关联的手机号与在学校 Power School上登记的手机号不一致,您无 法自动关注。请参照以下界面手动添加学 生信息。**学生姓名(按照姓,名输入), 班级-Newly Enrolled,与您的关系及您的手** 机号。如果您有多个孩子,请依次添加他 们的信息。

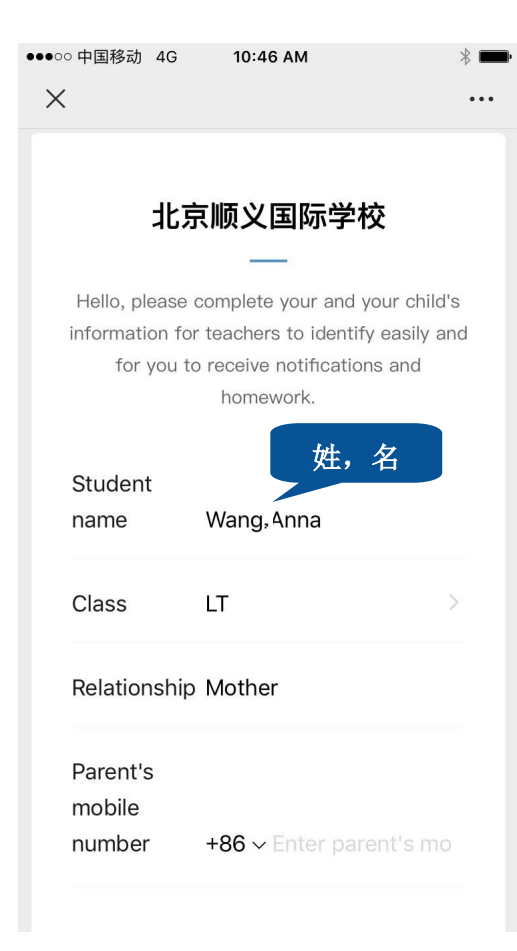

# 步骤三

当学校通过ISB Communications企业微信 号发送紧急通知时,您将在手机端的"学 校通知"中接收消息(蓝色对话图标)。 不会出现在您的微信订阅号列表中。

#### 请注意**:**

WeCom与ISB北京顺义国际学校微信公众号 不同,学校的微信公众号用于每周分享校 园故事、照片及其他信息更新。

ISB微信公众号与学校通知的图标也有所不同。具体请参照下方截屏。

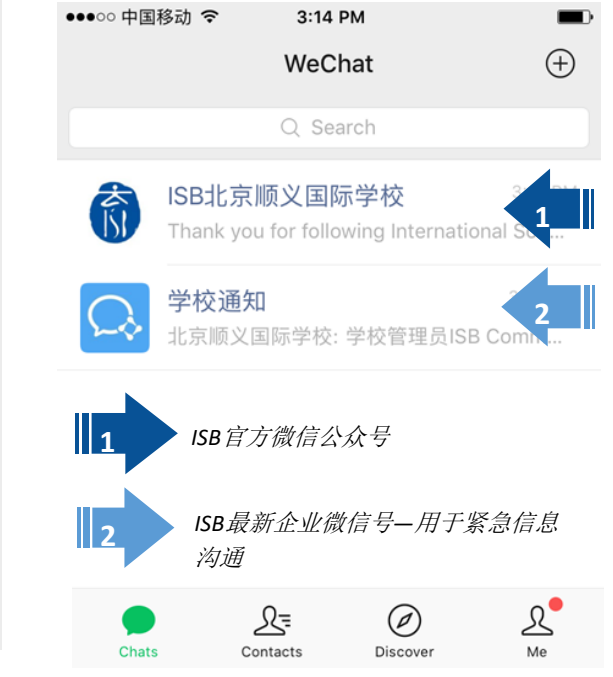

# 步骤四

您将在微信中接收来自ISB Communications的通知,像接收聊天消息一样。

- 请不要通过对话框发送信息。如果您收到通知后想直接和我们联系,请发邮件至<u>communications@isb.bj.edu.cn</u>或点击下方图标3 通过"联系老师"和我们沟通
- ① 如果学校将来开发新的App,您将可以在下方图标2的地方打开更 多应用。
- 如果您需要通过微信联系我们,请点击下方图标3"联系老师" 按钮和我们沟通。

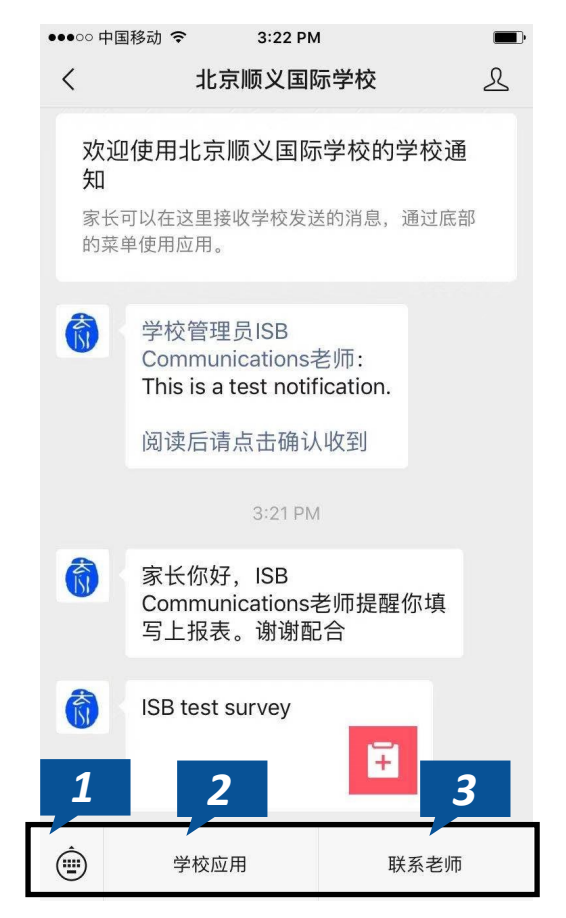

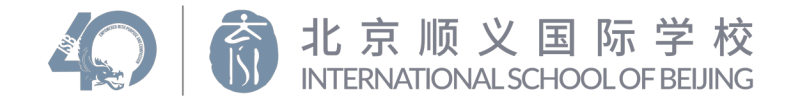

# 其他重要信息

- 除了发送学校通知,我们也可能会给家长发送问卷链接,邀请您填写并提交相应的信息。请您点击问卷,填写完成后点击提交。
- 关于学校通知,学校可能会请家长点击确认阅读。您收到的消息中如出现此邀请,请您点击"阅读后请点确认收到"完成确认。点击后将出现确认完成通知的界面。详见下图。

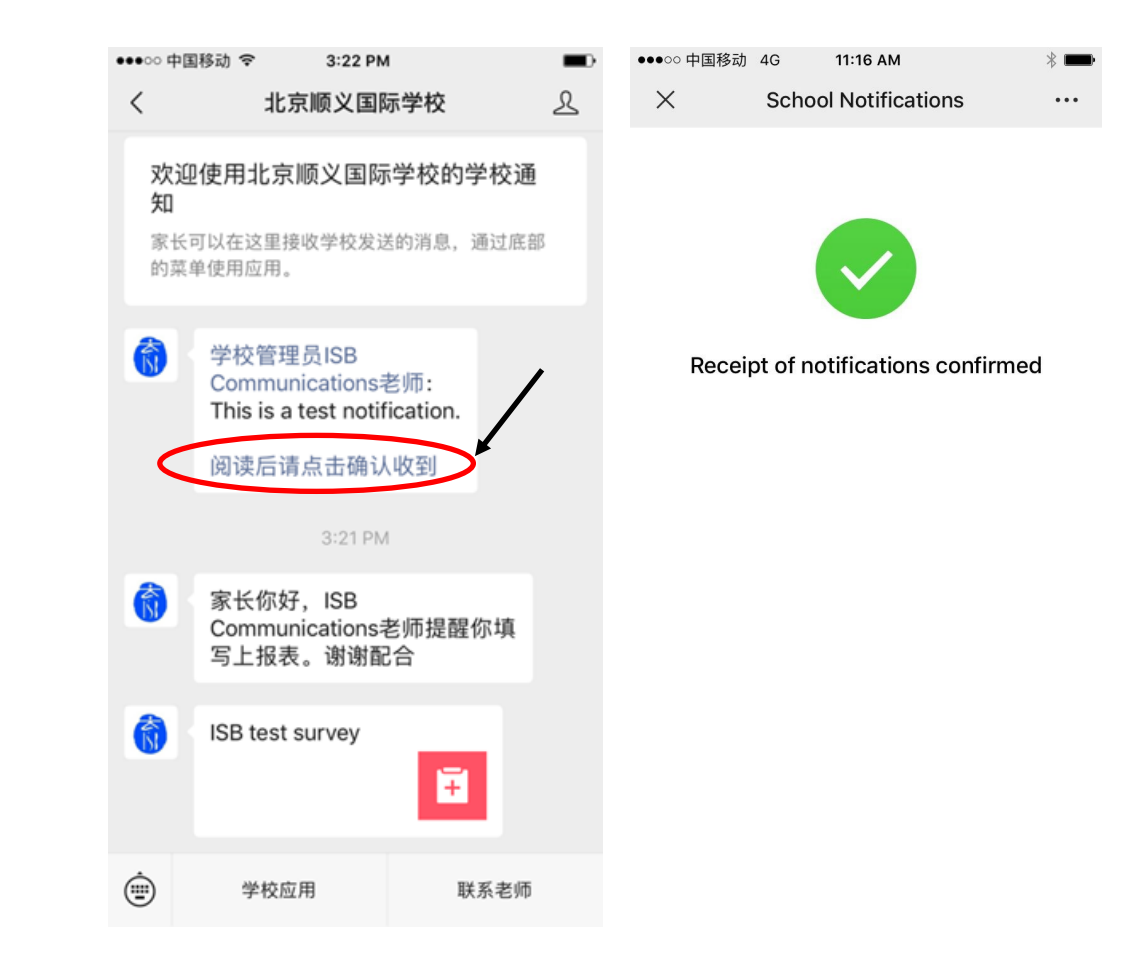

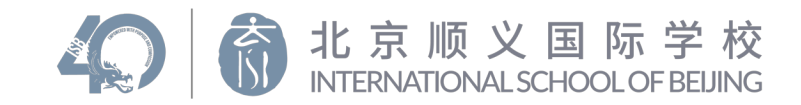

#### 1단계

휴대전화에서 위챗에 로그 인한 후 아래 QR 코드를 스캔하거나 길게 눌러주십 시오.

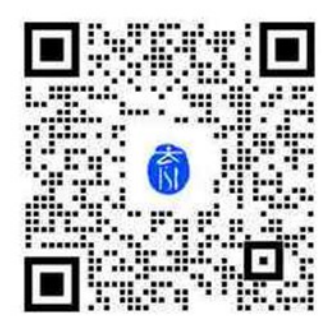

# 2 단계

QR 코드를 스캔하면, *ISB Communications* 위챗 알림에 자동으로 가입이 되 며 아래와 같은 화면이 나타납니다.

# 참고:

2명이상의 자녀가 재학중인 경우에도 별도로 추가할 필요는 없습니다. 모든 자녀를 미리 등록해 놓았습니다.

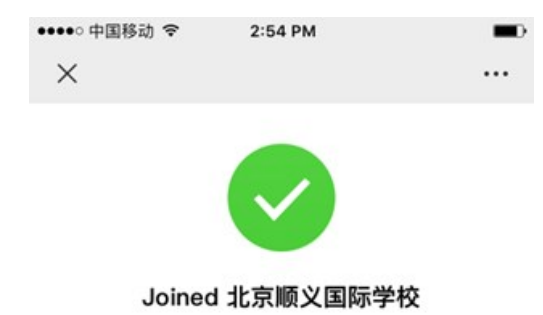

You can receive messages from schools in "School Notifications", use school apps and contact teachers.

I have several children. Add information.

# 자동으로 가입이 되지 않습니까?

PowerSchool에 등록된 휴대전화 번호가 아닌 다른 번호와 연동된 위챗 계정에 서 스캔한 경우에는 자동으로 가입이 되지 않습니다. 아래 화면대로 자녀의

# 이름(성, 이름 순), 학급- Newly Enrolled , 자녀와의 관계, 휴대전화번호 를 직접 입력해주십시오.

2명이상의 자녀가 재학중인 경우, 각각 해당하는 항목을 모두 입력해주십시오.

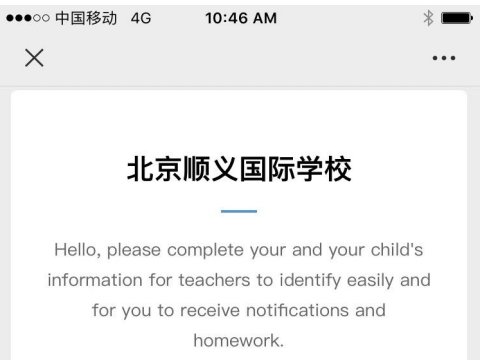

# Student name Wang Anna Class LT

Relationship Mother

| Parent's |                                |
|----------|--------------------------------|
| mobile   |                                |
| number   | <b>+86 ∨</b> Enter parent's mo |

## 3단계

ISB Communications 채널에서 보낸 긴급 공지 사항은 ISB 공식 위챗 계정이 아닌 파란색 말풍선 아이콘인 "学校通知"에 표 시됩니다.

#### 참고:

WeCom은 주간 소식과 사진을 받아보는 ISB 공식 위챗 계정(ISB北京顺义国际学校) 과는 다른 것입니다.

ISB 공식 위챗 계정은 ISB 로고로 표시되 어 있고, WeCom은 파란색 말풍선 아이 콘으로 표시되어 있어 쉽게 구분할 수 있 습니다.

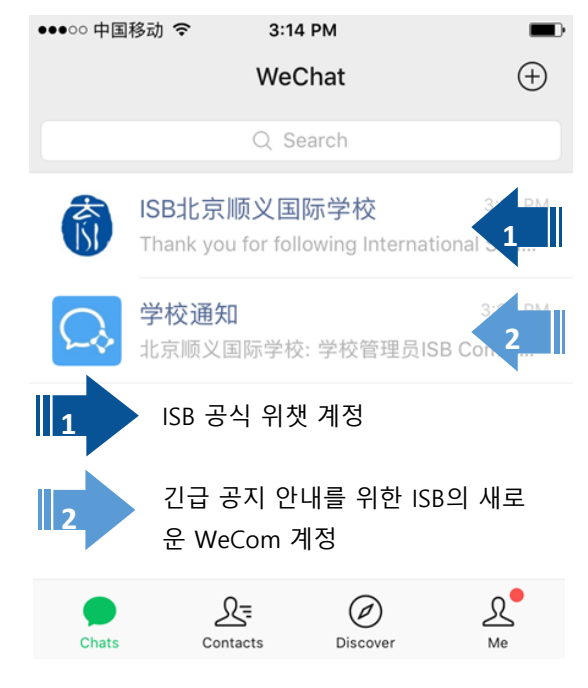

#### 4단계

*ISB Communications*의 모든 공지 사항을 채팅 창의 메시지로 확인 할 수 있습니다.

- 여러분께서 채팅 창에 보낸 메시지는 저희가 받아볼 수가 없습니다.
  이 채널을 통해 전송된 메시지에 대한 문의는 communications@isb.bj.edu.cn으로 이메일을 보내거나 아래 "联系老师"를 클릭 해서 해당 담당자에게 직접 연락주시기 바랍니다.
- ② 앞으로 개발되는 학교 앱도 바로 이 곳에서 액세스할 수 있습니다.
- ③ 위챗으로 연락이 필요한 경우, 이 버튼을 클릭하고 QR 코드를 길게 누 르거나 스캔하여 ISB 담당자와 말씀하시기 바랍니다.

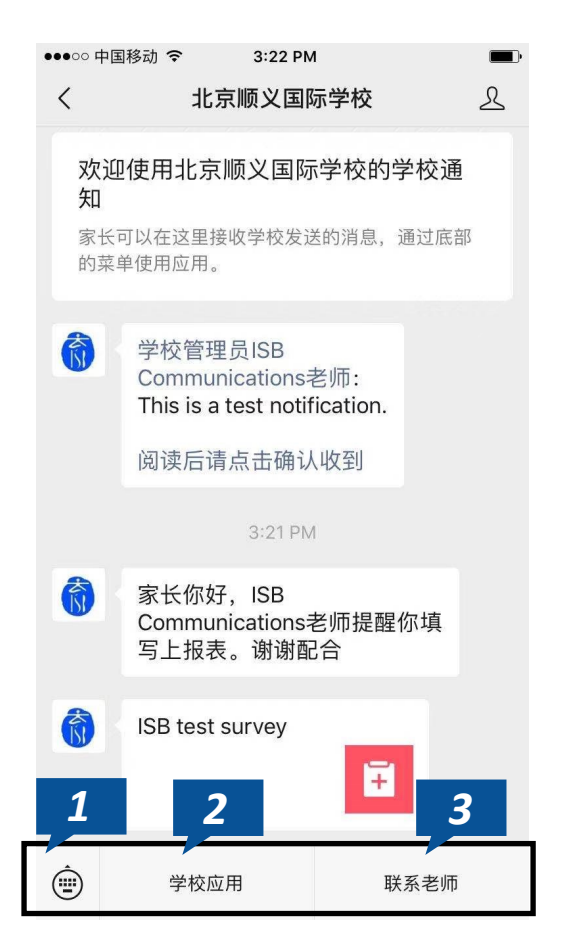

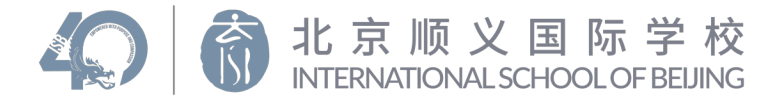

# 추가 중요 사항

- 메시지 외에도 설문조사 및 기타 정보 전송을 요청할 수 있습니다. 이 경우에는 해당 항목을 클릭합니다. 각 설문조사 및 폼을 작성해주십시오. "submit"을 눌러 작업을 완 료해주십시오.
- 여러분께 공지사항 확인 여부를 요청하기도 합니다. 이 경우 아래 "阅读后请点确认收 到."를 클릭해주십시오. (이 메시지를 영어로 표시하지 못하는 점 양해부탁드립니다) 이 후 아래와 같은 확인 화면이 나타납니다.

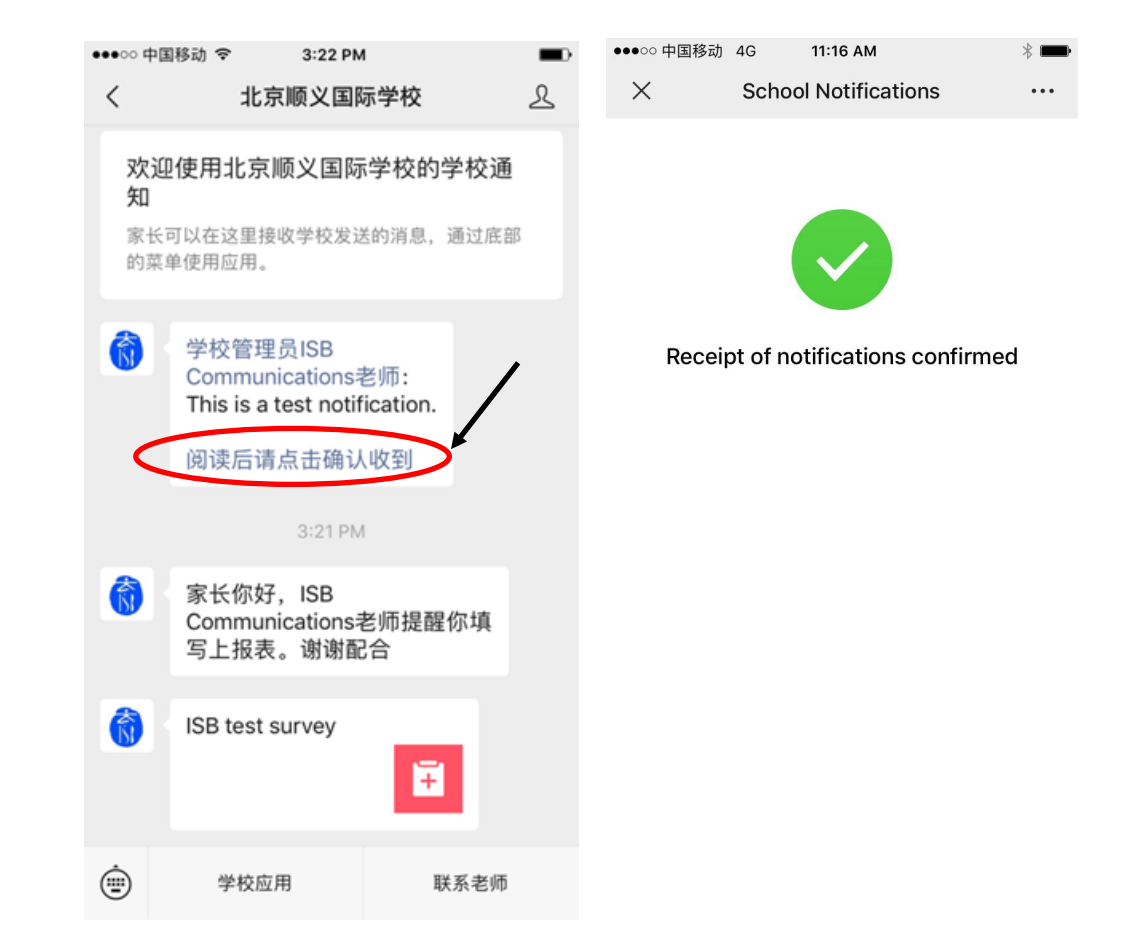